# 全国青少年信息素养大赛 裁判申报指南

## 1. 注册登录网站

### 1.1. 注册账号

(1) 登录比赛平台 <u>http://ceic.kpcb.org.cn/</u>,点击【登录注册】按钮进入注册。

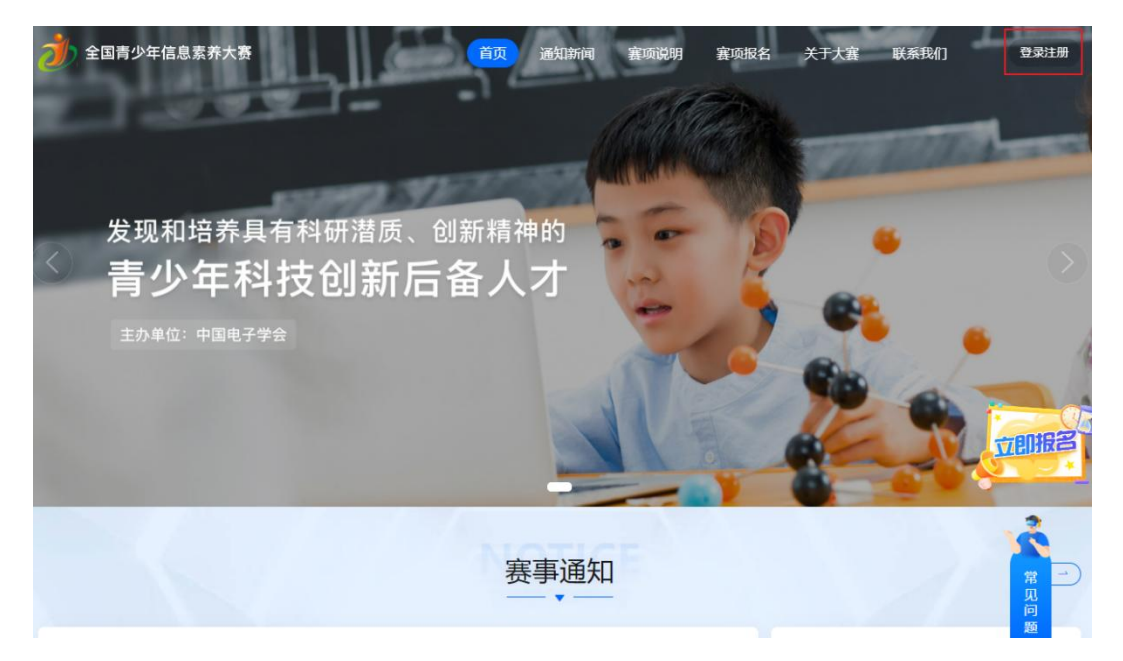

(2)进入登录页面输入手机号,并点击【发送验证码】,输入正确验证码后进入网站。 请认真阅读并勾选"我已阅读并同意用户协议和隐私政策",(注:手机号注册 后不可更换)

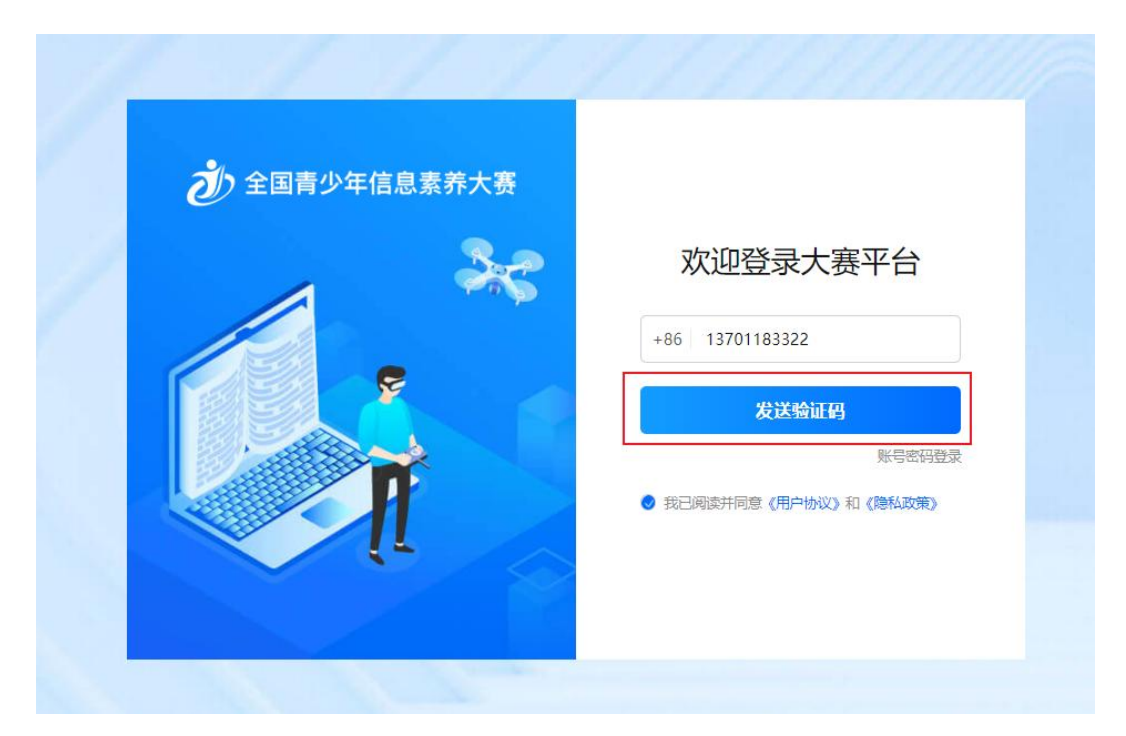

# 2. 进入裁判申报

(1) 点击页面浮窗【裁判申报】进入申报流程;点击【个人中心】按钮进入完善资料页

面,点击右上角【切换去裁判申报】按钮进入裁判申报流程;

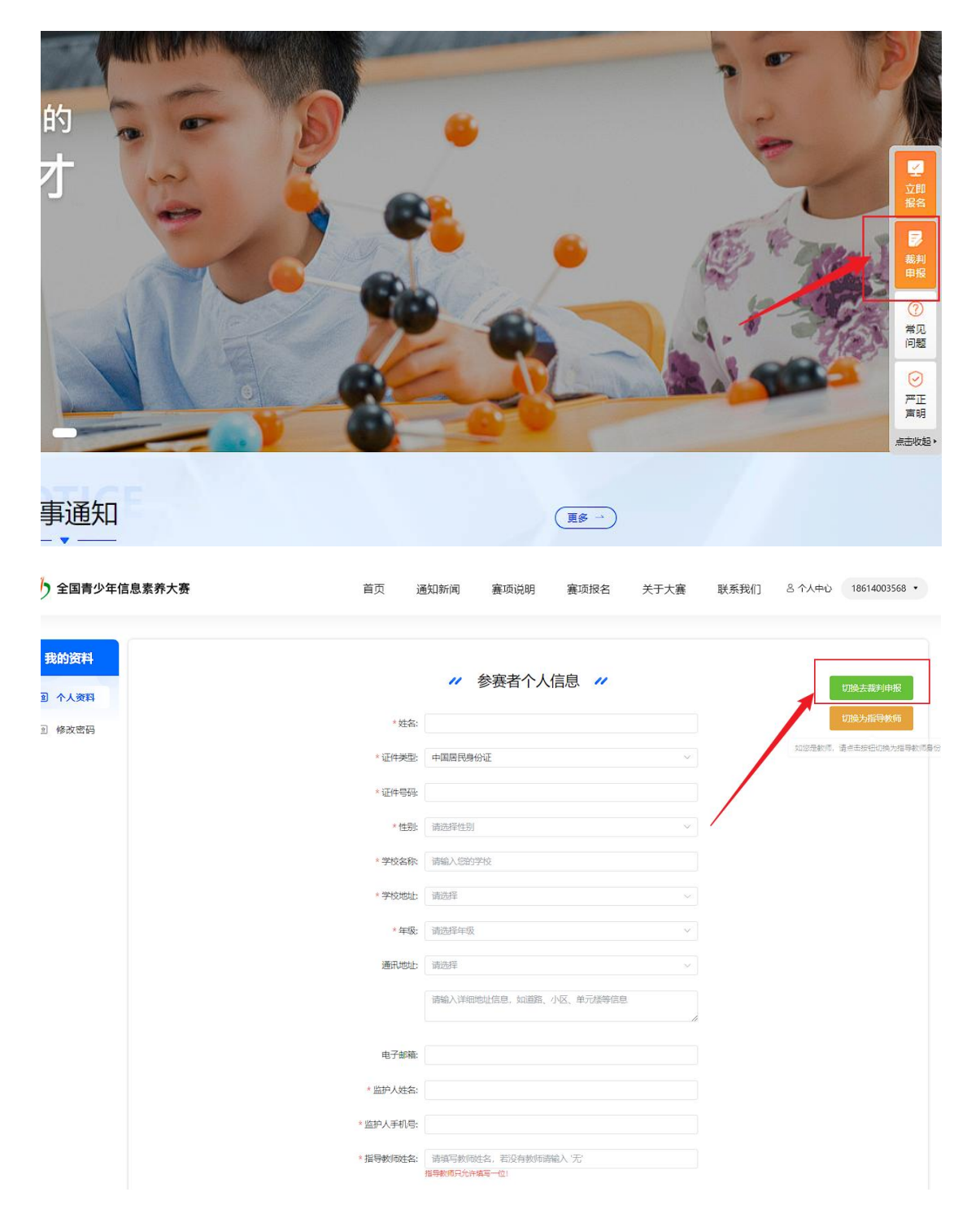

(2) 裁判申报承诺书阅读并勾选后点击我同意进入资料填写。

### 裁判申报承诺书

#### 本人郑重承诺:

我志愿参加2023全国青少年信息素养大赛裁判员资格申请。以下内容系我本人填写,保 证真实无误。如审核合格,我将认真公正地履行以下裁判员职责。

 一、尊重大赛组委会和执委会,尊重专家、监督和仲裁,尊重参赛单位和选手, 客观、 公正地履行职责。

二、遵守职业道德,遵守大赛纪律,在确定大赛裁判身份后至大赛结束前,不私下接触 参赛单位和个人,不参与以大赛名义举办的收费培训,不收受他人的财物或其他好处。

- 三、遵守赛题管理规定,严守相关的保密协议,不透漏与大赛有关的涉密信息。
- 四、遭守公正、公平原则,不干预其他裁判员工作,影响比赛成绩。
- 五、不为参赛选手或单位的违纪行为说情、开脱。
- 六、不发表、不传播没有根据并对大赛产生不利影响的言论。
- 七、不以虛假信息骗取裁判资格,不隐瞒按规定应该回避的事项。
- 八、对于涉嫌泄密事直,愿接受、协助、配合相关部门的监督检查,并履行举证义务。
- 九、如若发生上述问题,自愿承担相关责任。

承诺时间: 2023年4月12日

请先勾选 🕨 🗌 大赛为公益项目,申报人员愿意义务参与比赛裁判工作。

我同意

# 3. 填写资料

(1) 按要求填写基本资料与专业资料,带星信息项均为必填项。请确保所有信息真实有

效。(注:姓名、性别、身份证号、年龄与籍贯信息注册成功后无法修改)。

|   |                |                                                                                                    | 切换为参赛者 |
|---|----------------|----------------------------------------------------------------------------------------------------|--------|
| 1 | 填写资料           | 基本资料 专业资料 点击切换                                                                                                    | 切换为指导教 |
|   | *姓             | S: 黎明 @                                                                                                    | )      |
| 2 | 工 1 夜晚 F * 征件类 | 型: 中国居民身份证                                                                                                    |        |
| 3 | 下载表单 *证件号      | 母: 142703199702220221 ②                                                                                                    |        |
| 4 | *性             | 3): 男 ~ @                                                                                                    |        |
|   | *年             | <b>詅.</b> 26                                                                                                    |        |
| 5 | 审核结果           | 要: 山西 @                                                                                                    |        |
|   | * 政治面          | 泉 群众 マ ②                                                                                                    |        |
|   | *毕业院#          | 变 北方工业大学 @                                                                                                    |        |
|   | * 所学专          | 业: 计算机科学与技术 · · · · · · · · · · · · · · · · · · ·                                                                                                    | )      |
|   | * 健康状》         | 兄: 健康 🗸 🖂                                                                                                    |        |
|   | * 现从事专         | <ul> <li></li></ul>                                                                                                    |        |
|   | *从事专业年         |                                                                                                    |        |
|   | * 单位名          | <ul> <li>「青輸入単位名称</li> <li>・</li> <li>・</li> <li< td=""><td></td></li<></ul> |        |
|   | * 现任职          | <ul> <li>F: 情輸入现任职务</li> <li>此现必填</li> </ul>                                                                                                    |        |
|   | 电子邮            | ➡: 清骊入电子邮件 ②           下一步                                                                                                    |        |

| 填写资料          | 基本资料 专业资料                                                                                                    |
|---------------|----------------------------------------------------------------------------------------------------|
| * 专业          | 被未职称: 測试 ◎                                                                                                    |
| 》上传照片<br>* 职称 | 发证单位: 测试 📀                                                                                                    |
| 下载表单 *        | 发证时间: 🗇 2023-04-04 📀                                                                                                    |
| * 职业资         | <b>褚证名称</b> 測試 ◎                                                                                                    |
| )上传附件<br>*职业资 | 推证编号: 2123231234412323 ②                                                                                                    |
| 审核结果 *申请      | 汗事裏項:                                                                                                    |
| 度             | 推荐单位 测试 💿                                                                                                    |
|               | 请填写大赛承办单位 (赛区) 或技术支持单位 (赛项)                                                                                                    |
| *             | 通讯地址: 北京市 / 北京城区 / 西城区 🗸 💿                                                                                                    |
|               | 航天城                                                                                                    |
|               |                                                                                                    |
| * 近三年<br>项目刊  | 1参加过的<br>1年及竞赛<br>損、率业于な大学、田径专业、2010年(根町)子な学院体育系副数<br>授、率业于な大学、田径专业、2010年(根町)子な学院体育<br>系、现但在体育系田径運程、参编论着本本、论文10余篇。多<br>次获得省市万级学项、2011年目升为田径国家设施制度、在全<br>国田径项目比赛中、多次担任裁制员、并多次取得优秀裁判员<br>称号。<br>146/200/   |
| <b>Λ</b> Υ    | 工作介绍: 1,执行竞赛规则;2,记录比赛时间和比赛成绩;3,队员受<br>伤严重时,则停止比赛,并确保将其称出比赛场地;4,对自<br>已行为不完要任的球队官员进行处分;5,确保未经批整的人<br>员不得进入比赛场站,都用点的招嘴条任差;1,工作物业,<br>器实肯干;2,社交能力强;3,具有较强的责任心和团队协作<br>精神;4,具有良好的职业素养和富德品质;5,年满10周岁,<br>身体健康 |

# 4. 上传照片

|        | // 裁判由报 //                                                           |
|--------|----------------------------------------------------------------------|
|        | או דניאי                                                             |
|        |                                                                      |
| ✓ 填写资料 |                                                                      |
|        | +                                                                    |
| ✓ 上传照片 | 占丰进择昭片                                                               |
|        |                                                                      |
| ③ 下载表单 | ① 照片要求                                                               |
|        | 1、本人近6个月以内的免冠、正面、一寸彩色证件照,照片中显示之部和肩的上部,不允许戴帽子、头                       |
| ④ 上传附件 | ID、发带。<br>2、照片文件不大于200K,榷式为jpg/jpeg; (如照片过大,建议使用画图、Chotoshop等工具,将照片进 |
|        | 行剪裁压缩。<br>3、请上传照片时储雷洗用,如上传非证件照,将不能通过审核。                              |
| 5 审核结果 |                                                                      |
|        |                                                                      |
|        | 点击"+"选择熊片文件,确认尤误后早击上传熊片,上传成功后进入下一步。                                  |

(1) 点击照片框选择并调整照片

(2) 点击上传照片按钮,待显示成功后,点击下一步

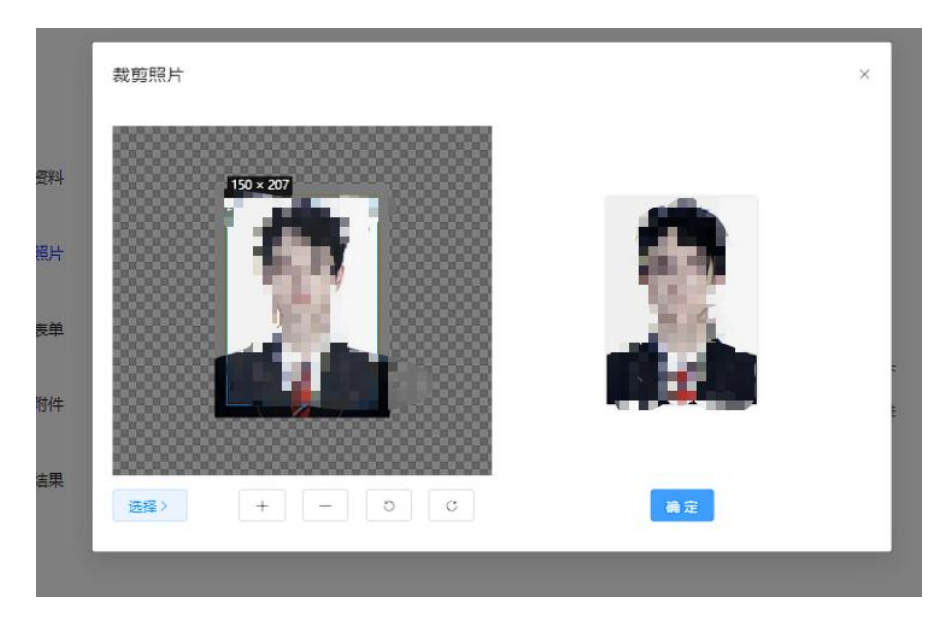

#### // 裁判申报 //

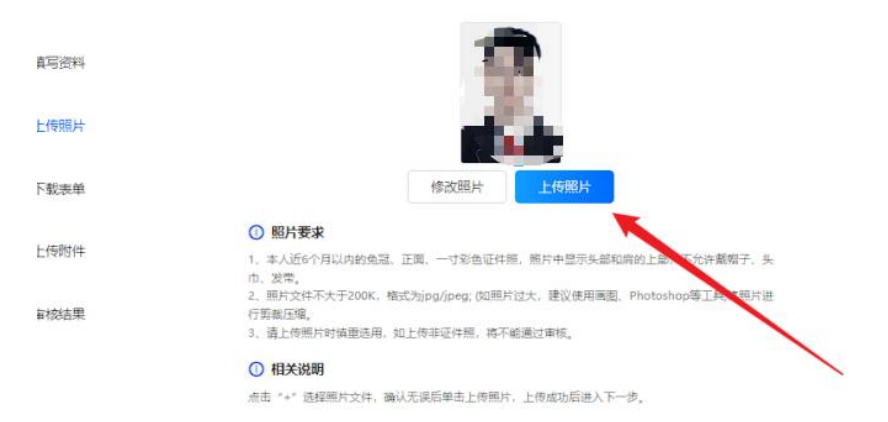

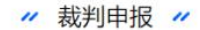

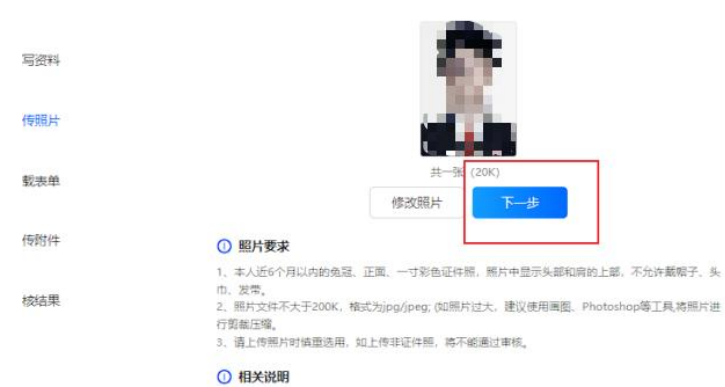

点击"+" 选择照片文件,确认无误后单击上传照片,上传成功后进入下一步。

# 5. 下载表单

(1) 修改或下载表单, 核对表单项是否有误, 如需修改点击【修改】按钮即可返回填写

资料页面修改。

|                                                       | Teller.                                                                                                    | 性别                                                     | 男                                                                                                    | 年龄                                                                                                    | 26                                                                                 | -                                      |  |
|-------------------------------------------------------|----------------------------------------------------------------------------------------------------|--------------------------------------------------------|----------------------------------------------------------------------------------------------------|----------------------------------------------------------------------------------------------------|------------------------------------------------------------------------------------|----------------------------------------|--|
| 身份证号                                                  | - Marine                                                                                                    |                                                        | 政治面貌                                                                                                    | 群众                                                                                                    |                                                                                    |                                        |  |
| 毕业院校                                                  |                                                                                                    | 1                                                      | 专业                                                                                                    | 计算机和                                                                                                    | 4学与技术                                                                              |                                        |  |
| 健康状况                                                  |                                                                                                    |                                                        | (2)                                                                                                    | R.                                                                                                    |                                                                                    |                                        |  |
| 现从事专业                                                 | U                                                                                                    | 赋                                                      | 从事专业年限                                                                                                    |                                                                                                    | 测试                                                                                 |                                        |  |
| 单位名称                                                  | 沨                                                                                                    | 试                                                      | 现任职务                                                                                                    |                                                                                                    | 测试                                                                                 |                                        |  |
| 专业技术职称                                                | 润                                                                                                    | 赋                                                      | 职称发证单位                                                                                                    | 测试                                                                                                    | 发证时间                                                                               | 2023年04月                               |  |
| 职业资格证名称                                               | 諷                                                                                                    | l武                                                     | 职业资格                                                                                                    | 正编号                                                                                                    | 21232312                                                                           | 234412323                              |  |
| 申请评审赛项                                                |                                                                                                    |                                                        | 演示臺项、图形                                                                                                    | 化编程挑战赛                                                                                                    |                                                                                    |                                        |  |
| 推荐单位                                                  |                                                                                                    |                                                        | 汉氏                                                                                                    | π.                                                                                                    |                                                                                    |                                        |  |
| 通讯地址                                                  |                                                                                                    | 北京市/北京城区/西城区/航天城                                       |                                                                                                    |                                                                                                    |                                                                                    |                                        |  |
| 电子邮箱                                                  |                                                                                                    |                                                        |                                                                                                    |                                                                                                    |                                                                                    |                                        |  |
| 近三年参加过何种项目                                            | XXX(1969—)男,汉族,河南新裝/200%就体育系副教授,毕业于XX大学,田径专业,2010年<br>供职于XX学院体育系,现担任体育系田径课程。参编论著4本,论文10余篇。参次获得省市厅级奖<br>项,2011年晋升为田径国家级裁判员。在全国田径项目比赛中,多次担任裁判员,并多次取得优秀和<br>判员称号。 |                                                        |                                                                                                    |                                                                                                    |                                                                                    |                                        |  |
| 执载工作                                                  |                                                                                                    |                                                        | <ol> <li>执行竞赛规则; 2、记录比赛时间和比赛成绩; 3、队员受伤严重时,则停止比赛,并确保<br/>比赛场地; 4、对自己行为不负责任的球队官员进行处分; 5、确保未经批准的人员不得进入<br/>地。裁判员的招聘条件是: 1、工作敬业,踏实肯干; 2、社交能力强; 3、具有较强的责任心<br/>(作精神; 4、具有良好的职业素养和道德品质; 5、年满18周岁,身体健豪。</li> </ol> |                                                                                                    |                                                                                    |                                        |  |
| 件中放克要<br>执载工作<br>个人工作介<br>昭                           | 1、执行完善规<br>比書场地;4、<br>地。裁判员的招<br>(何                                                                                                    | 则; 2、记录比)<br>对自己行为不<br>聘条件是: 1、<br>唐神; 4、具有;           | 唐时间和比赛成绩; 3<br>负责任的球队官员进行<br>工作敬业,踏实肯干<br>责好的职业素养和道。                                                                                                    | 、队员受伤严)<br>7处分; 5、确<br>; 2、社交能力<br>春品质; 5、年                                                                                                    | 重时,则停止比赛,<br>保未经批准的人员<br>强; 3、具有较强<br>满18周岁,身体健                                    | 并确保將其務<br>不得进入比赛均<br>的责任心和团队<br>康,     |  |
| 所中以 見要<br>执裁工作<br>个人工作介<br>绍<br>所在单位或<br>主管部门推<br>荐意见 | 1、执行竞赛规<br>比赛场地;4、<br>地。裁判员的招<br>作                                                                                                    | 则; 2、记录比);<br>对自己行为不。<br>騎条件是: 1、<br>唐神; 4、具有;         | 書时间和比賽成績; 3<br>负责任的时机官员进行<br>工作敬业,踏实肯干<br>良好的职业素券和道领                                                                                                    | 、队员受伤严)<br>7处分; 5、确<br>; 2、社交能力<br>静品质; 5、年                                                                                                    | 重时,则停止比赛,<br>保未经批准的人员<br>强;3、具有较强<br>第18周岁,身体健<br>常的周岁,身体健<br>公章:<br>负责人签字:        | 并确保將其類<br>不得进入比赛<br>約责任心和团队<br>慶。      |  |
| 府中政 見要<br>执裁工作<br>个人工作介<br>绍<br>所在单位或<br>主管部门推<br>荐意见 | 1、执行竞赛规<br>比赛场地;4、<br>地。裁判员的招<br>作                                                                                                    | 19; 2、记录比1<br>对自己行为不<br>聘条件是: 1、<br>博神; 4、具有:          | 唐时间和比赛成绩;3<br>负责任的球队官员进行<br>工作敬业,踏实肯干<br>良好的职业素券和道约                                                                                                    | 、队员受伤鬥<br>行业分; 5、确<br>; 2、社交能力<br>翻因; 5、年                                                                                                    | 重时,则停止比喜,<br>保未经批准的人员<br>强; 3、具有较强<br>第18周岁,身体健<br>第18周岁,身体健<br>公章:<br>负责人签字:<br>年 | 并确保將其務<br>不得进入比赛<br>約责任心和团队<br>康。<br>月 |  |
| 叶中及克莱<br>执裁工作<br>个人工作介<br>绍<br>所在单位或<br>主管部门推<br>荐意见  | 1、执行竞赛现<br>比赛场地;4、<br>地。裁判员的招<br>作                                                                                                    | 19; 2、记录比3<br>对自己行为不<br>聘条件是: 1、<br>唐神; 4、具有:<br>斋所在单位 | 唐时间和比赛成绩;3<br>负责任的时机官员进行<br>工作敬业,踏实肯干<br>良好的职业素券和道。<br>或推荐部门盖章后                                                                                                    | 、队员受伤严<br>「<br>一<br>一<br>一<br>小<br>分<br>; 5、<br>備<br>第<br>二<br>、<br>一<br>、<br>一<br>、<br>一<br>、<br>一<br>、<br>一<br>、<br>一<br>、<br>一<br>、<br>う<br>、<br>、<br>備<br>、<br>、<br>、<br>、<br>、<br>、<br>、<br>、<br>、<br>、<br>、<br>、<br>、 | ■时,则停止比赛,<br>保未经批准的人员<br>强;3、具有较强<br>第18周岁,身体健<br>公章:<br>负责人签字:<br>年               | 并确保将其赖<br>不得进入比赛现<br>的责任心和团队<br>康。     |  |

(2) 核对表单项无误后, 需点击【下载】按钮下载表单, 填写所在单位或主管部门推荐

### 意见并签字盖章。

|                             |                                                                                                    | 全国青生                           | 少年信息素养大赛裁                                 | 判申报表                            |                                    |                                    |  |  |  |  |
|-----------------------------|----------------------------------------------------------------------------------------------------|--------------------------------|-------------------------------------------|---------------------------------|------------------------------------|------------------------------------|--|--|--|--|
| 姓名                          | 马新华                                                                                                    | 性别                             | 男                                         | 年龄                              | 26                                 | 100                                |  |  |  |  |
| 身份证号                        | 372522195                                                                                                    | 710100019                      | 政治面貌                                      | ŧ                               | 1¢                                 | 196                                |  |  |  |  |
| 毕业院校                        | 北方工                                                                                                    | 业大学                            | 专业                                        | 计算机科                            | 1学与技术                              |                                    |  |  |  |  |
| 健康状况                        |                                                                                                    |                                | 鍵目                                        | \$                              |                                    |                                    |  |  |  |  |
| 现从事专业                       | 測                                                                                                    | iit                            | 从事专业年限                                    | 从事专业年限 测试                       |                                    |                                    |  |  |  |  |
| 单位名称                        | 30                                                                                                    | iđ                             | 现任职务                                      |                                 | 测试                                 |                                    |  |  |  |  |
| 专业技术职称                      | 测                                                                                                    | 试                              | 职称发证单位                                    | 测试                              | 发证时间                               | 2023年04月                           |  |  |  |  |
| 职业资格证名称                     | 测                                                                                                    | 试                              | 职业资格;                                     | 正编号                             | 2123231                            | 234412323                          |  |  |  |  |
| 申请评审赛項                      | 演示赛项图形化编程挑战赛<br>测试                                                                                                    |                                |                                           |                                 |                                    |                                    |  |  |  |  |
| 推荐单位                        |                                                                                                    |                                |                                           |                                 |                                    |                                    |  |  |  |  |
| 通讯地址                        |                                                                                                    |                                | 北京市北京城区/                                  | /西城区/航天城                        |                                    |                                    |  |  |  |  |
| 电子邮箱                        |                                                                                                    |                                |                                           |                                 |                                    |                                    |  |  |  |  |
| 近三年参加过何<br>种项目评审及竞<br>赛执裁工作 | XXX (1969—)<br>XX学院体育系。<br>田径国家                                                                                                    | 男,汉族,河霄<br>现担任体育系田<br>《级裁判员。在全 | 制新蔡人,xx学院体育别<br>圣课程。参编论著4本,<br>国田径项目比赛中,多 | 系副教授,毕业于<br>论文10余篇。<br>》次担任裁判员, | FXX大学,田径专<br>多次获得省市厅级奖<br>并多次取得优秀裁 | 业,2010年供职于<br>ξ项,2011年晋升;<br>判员称号。 |  |  |  |  |
| 个人工作介绍                      | 1、执行覺賽規則;2、记录比赛时间和比赛成绩;3、队员受伤严重时,则停止比赛,并确保将其移出比赛场<br>;4、对自己行为不负责任的球队官员进行处分;5、确保未经批准的人员不得进入比赛场地。裁判员的招聘;<br>件是:1、工作敬业, 論实肯干;2、社交能力强;3、具有较强的责任心和团队协作精神;4、具有良好的职<br>素养和道德品质;5、年满18周岁,身体健康。 |                                |                                           |                                 |                                    |                                    |  |  |  |  |
| 所在单位或主管                     |                                                                                                    |                                |                                           |                                 | 公寓                                 | 1:                                 |  |  |  |  |
| 部门推荐意见                      |                                                                                                    |                                |                                           |                                 | 负责人签字:                             |                                    |  |  |  |  |
|                             |                                                                                                    |                                |                                           |                                 |                                    |                                    |  |  |  |  |

# 6. 上传附件

- (1)点击【下一步】或【上传附件】进入上传附件界面,【点击上传】后选择裁判申报表,该项只允许上传一个文件即签字盖章后的裁判申报表扫描件。。
- (2) 证明材料,需上传职称证明复印件、身份证复印件、教师培训证书、研究成功材料等、若无则无需上传。

|         | ▶ 菰判申报表                                                      |                       |
|---------|--------------------------------------------------------------|-----------------------|
| 2 填写资料  | 裁判申报表.pdf<br>185kb                                           | ŵ                     |
| )上传照片   |                                                              |                       |
| 〉下载表单   | ▶ 证明材料 (图称)证明复日/4、身份证复日/4、教师会训证                              | 书、研究成果材料等)            |
| 上传附件    | $\widehat{}$                                                 |                       |
| 5) 审核结果 | 将文件捆至此处,或点击上                                                 | 传                     |
|         | 教师培训证书.pdf<br>2kb                                            | Û                     |
|         | 身份证.pdf<br>2kb                                               | Û                     |
|         | 研究成功材料.pdf<br>2kb                                            | ۵                     |
|         | 联称证明.pdf<br>2kb                                              | ۵                     |
|         | ① 上传说明                                                       |                       |
|         | 1、附件文件不大于5M,格式为jpg、jpeg、pdf、xls<br>2、需所在单位或推荐部门盖章后提交附件,如上传来; | 、xlsx;<br>盖章,将不能通过审核。 |
|         | 确认申报                                                         | -                     |

上传后点击【确认申报】按钮。

# 7. 修改申报信息

在截止日期前可修改申报材料并重新申报。

|          | "裁判申报"                                                                   |         |
|----------|--------------------------------------------------------------------------|---------|
|          | ▶ 裁判申报表                                                                  |         |
| ✓ 填写资料   | 裁判申报表.pdf                                                                | Ū       |
| ✓ 上传照片   |                                                                          |         |
| (◇) 下载奏单 | ▶ 证明材料 (原称证明复印件、身份证复印件、款师培训证书、研究成果材料)                                    | ₩)<br>( |
|          |                                                                          |         |
| ④ 上传附件   | 删除确认 ×                                                                   |         |
| 5) 审核结果  | 确定删除文件【身份证.pdf】?                                                         |         |
|          |                                                                          | )       |
|          | 月份证.pdf<br>2kb                                                           | Ū       |
|          | ① 上传说明                                                                   |         |
|          | 1、附件文件不大于5M,格式为jpg、jpeg、pdf、xis、xisx;<br>2、需新在单位或推荐部门盖章后提交附件,如上传未盖章,将不能通 | 过审核。    |
|          | 确认申报                                                                     |         |

|         | "裁判申报"                                                         |                           |  |
|---------|----------------------------------------------------------------|---------------------------|--|
|         | ▶ 裁判申报表                                                        |                           |  |
| ✓ 填写资料  | 裁判申报表.pdf                                                      | ۵                         |  |
| ✓ 上传照片  |                                                                |                           |  |
| ✓ 下载表单  | ▶ 证明材料 (明称证明复印件、身份证复印件、教师培训                                    | 征书、研究成果材料等)               |  |
| ④ 上传附件  | $\textcircled{\textbf{1}}$                                     |                           |  |
| 5) 审核结果 | 将文件拖至此处,或点击                                                    | 〕上传                       |  |
|         | 职称证明.pdf<br>2kb                                                | Û                         |  |
|         | ① 上传说明                                                         |                           |  |
|         | 1、时件文件小大士5M,福式为pg、peg、pdf、1<br>2、需所在单位或推荐部门盖章后提交附件,如上传<br>确认申报 | XIS、XISX;<br>未盖章,将不到五过审核。 |  |

# 8. 查看审核结果

(1) 等待审核结果,由组委会统一审核,申报状态分为进行中、申报成功、申报失败。

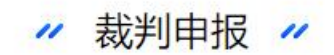

申报信息:

| 申报赛项          | 申报状态 | 审核说明 |
|---------------|------|------|
| 演示赛项,图形化编程挑战赛 | 进行中  |      |

| - TORTHREAT | - ner | (0.2022.000.0000.00) |
|-------------|-------|----------------------|
|             |       |                      |

| 申报赛项          | 申报状态 | 审核说明 |
|---------------|------|------|
| 演示赛项,图形化编程挑战赛 | 申报成功 |      |

| 申报赛项          | 申报状态 | 审核说明 |
|---------------|------|------|
| 演示赛项,图形化编程挑战赛 | 甲报失败 | 资料不符 |